## Set up the Wireless LAN(Windows 10)

2021.4.28

1.Go to the desktop of your PC

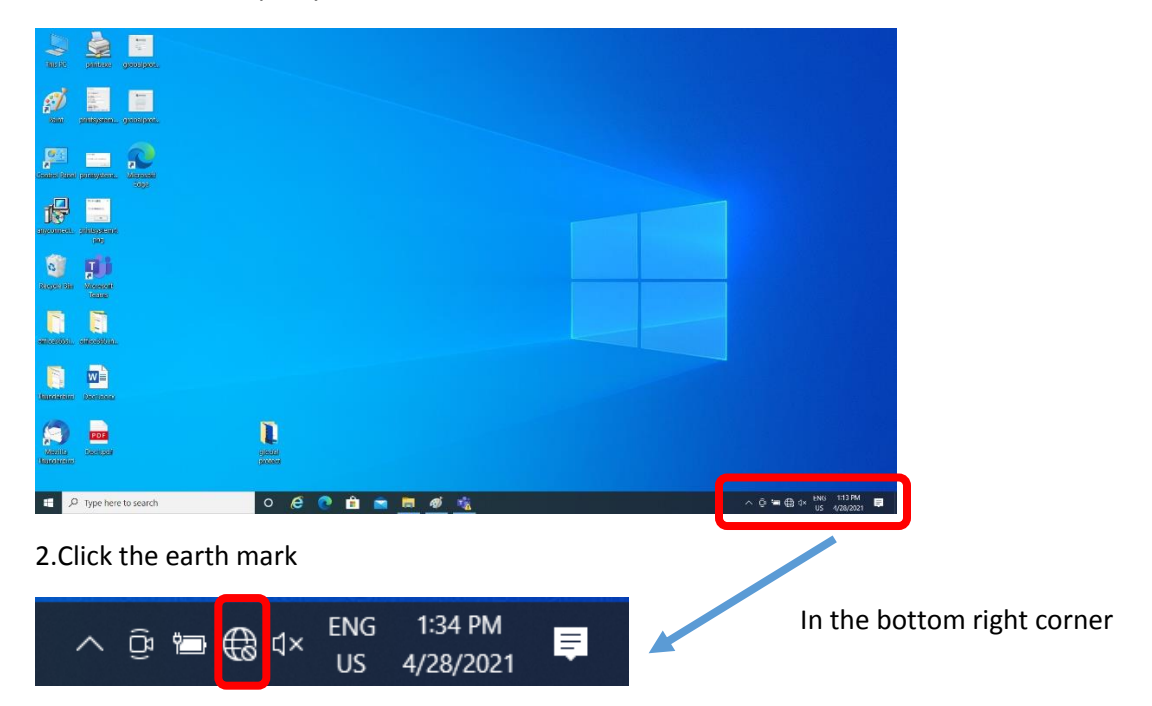

## 3.Click "Shimane-u-wl"

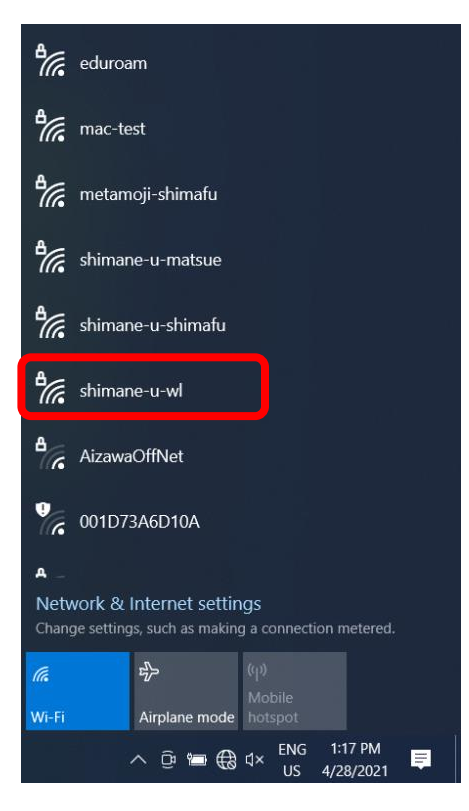

## 4.Click "Connect"

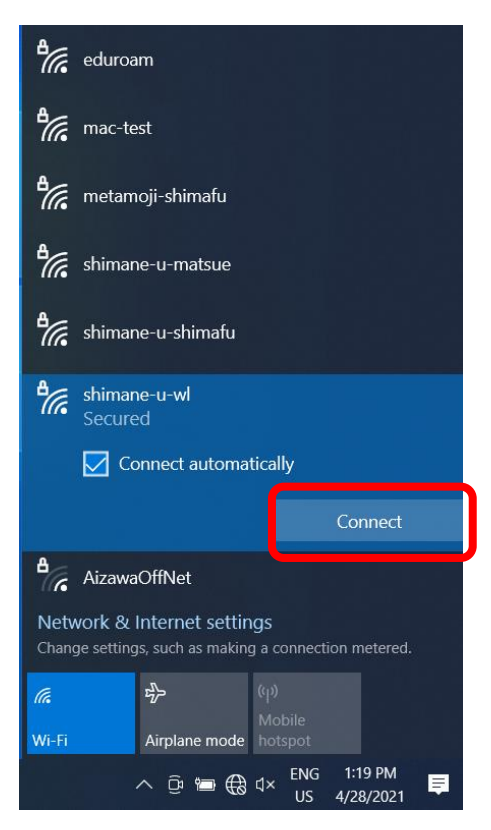

\*When you use a shared PC, please unclick

"Connect automatically"

5.Enter your "user name", "password" of the Integrated Authentication System and click "OK"

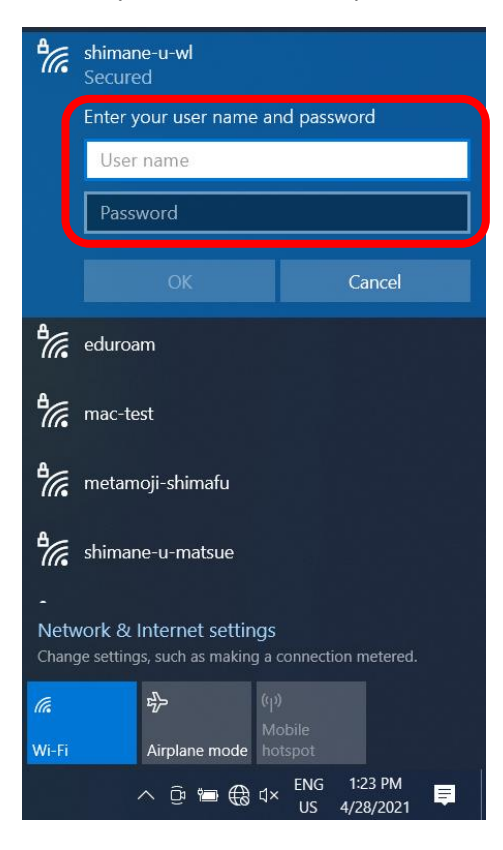

## 6.Click "Connect"

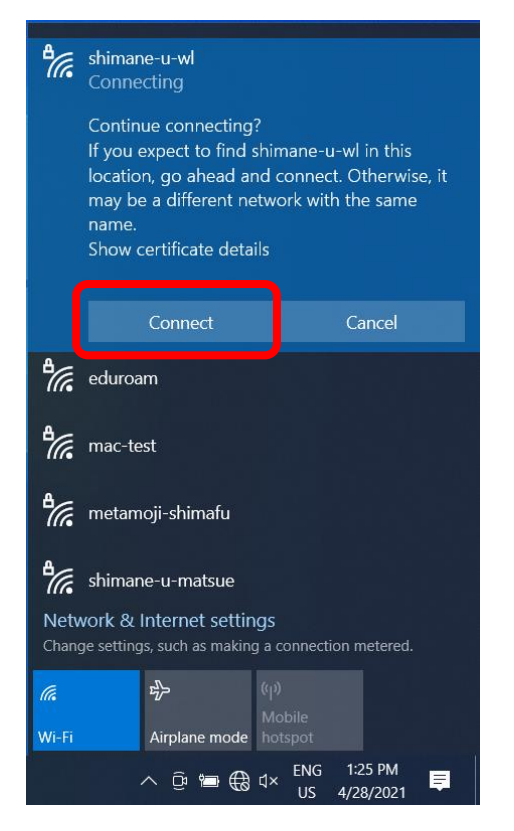

7. Finally, you get the screen below and successfully connected.

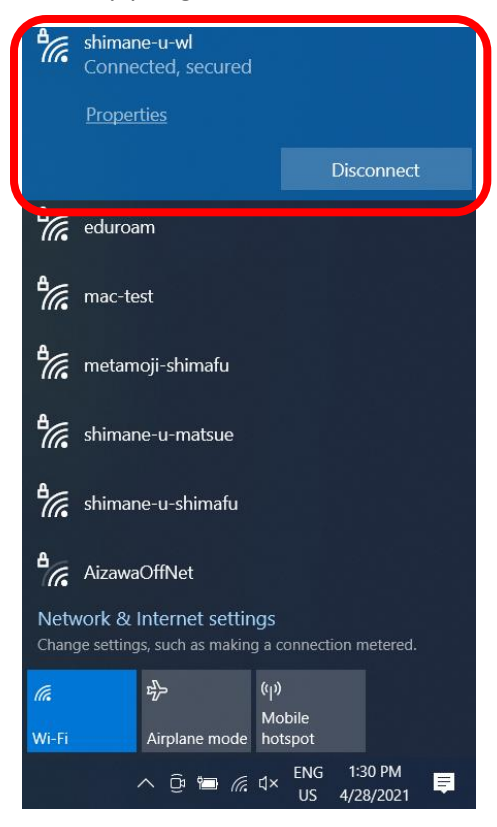